## 1 予約確認手順

## (1)「予約をキャンセルする」をクリック

| 港区福祉総合窓口受付予約システム |              |              |  |  |  |  |
|------------------|--------------|--------------|--|--|--|--|
|                  | メインメニュー      |              |  |  |  |  |
|                  |              |              |  |  |  |  |
|                  | 歯 新し<        | 予約する         |  |  |  |  |
|                  | ② 予約を確認する    | ◎ 予約をキャンセルする |  |  |  |  |
|                  | ✔ このシステムについて |              |  |  |  |  |

(2)予約番号、予約時に入力したメールアドレス、生年月日を入力し、「予約キャンセルに進む」をクリック ※予約番号は予約完了メールに記載されています。

| 予約のキャンセル                                                                                                 |                    |    |   |  |  |
|----------------------------------------------------------------------------------------------------|--------------------|----|---|--|--|
| <ul> <li>         ・         ・         ・</li></ul>                                                        | zルができます。<br>できません。 |    |   |  |  |
| 予約情報の入力                                                                                                  |                    |    |   |  |  |
| ご予約時に入力した予約番号・メールアドレス・生年月日を入力してください。<br>入力した情報が不明な場合は、「予約確認」から確認できます。<br><b>予約番号(必須・ハイフンは入力しないでください)</b> |                    |    |   |  |  |
| 123456                                                                                                   |                    |    |   |  |  |
| メールアドレス(必須)                                                                                              |                    |    |   |  |  |
| yourmail@example.com                                                                                     |                    |    |   |  |  |
| 生年月日(必須)                                                                                                 |                    |    |   |  |  |
| 年                                                                                                    | 月                  | B  |   |  |  |
| 年 ~                                                                                                    | 月                  | ~⊟ | ~ |  |  |
|                                                                                                    |                    |    |   |  |  |

## (3) 内容を確認し、「予約をキャンセルする」をクリック

| 予約のキャンセル                             | ,                  |   |  |
|--------------------------------------|--------------------|---|--|
| ■ 以下の予約をキャンセ                         | いしてよろしいですか?        |   |  |
| 一度キャンセルした予約を元は                       | 上戻りことはできません。       |   |  |
| F名·                                  |                    |   |  |
| シーユー シーン タロウ様                        |                    |   |  |
|                                      |                    |   |  |
| · 予約番号:                              |                    |   |  |
| 912-640                              |                    |   |  |
| 予約日時:                                |                    |   |  |
| 2022年5月16日 (月) 09:0                  | 00~                |   |  |
|                                      |                    |   |  |
| ご予約内容                                | 高齢福祉の相談            |   |  |
| 来庁者のお名前                              | ミナト タロウ            |   |  |
| 生年月日                                 | 1990/1/1           |   |  |
| メールアドレス minato128@city.minato.tokyo. |                    | ) |  |
| 連絡の取れる電話番号                           | 2022年5月16日(月)09:00 |   |  |
| 所要時間目安                               | 60分                |   |  |
| 特記事項                                 |                    |   |  |
|                                      |                    |   |  |
|                                      |                    |   |  |
|                                      |                    |   |  |
|                                      |                    |   |  |

(4) キャンセル完了のメールを確認したら。ページ上部の「港区福祉総合窓口受付予約システム」をクリック し、トップページ戻り終了。

他にキャンセルする予約がある場合は「引き続きキャンセルを行う」をクリックし、同様にキャンセル手 続きを行う。